#### Α 鍵盤を作る

#### 白の鍵盤

- (2) 直線(図形)を引く サイズ 50 Ctrl+D で13本を作る(計14) 1本を右端に配置(横線と縦線をきっちり配置する) \*オブジェクトの選択 「配置」G・・・上揃え・左右に整列で綺麗に配置する。グループ化

0

ΓΟΚ Ι

③ ①で作った直線をコピーする。下に配置してグループ化

## 黒の鍵盤

① 35×9の四角を描く 塗りつぶし・・・グレー 線無し Ctrl+D で8本作る(計9) 上揃え グループ化

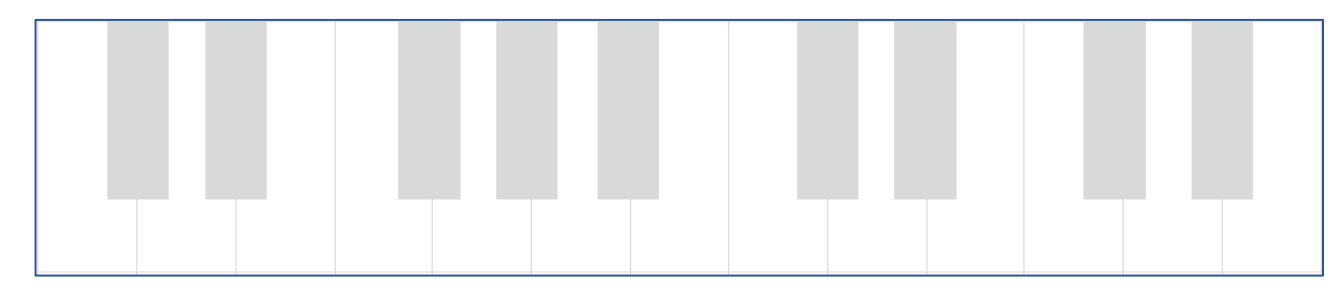

ピアノ本体 В

セルのサイズ

- ① ファイル→新規作成。「レイアウト」タブ→"ページ設定" 余白・・・上 10 下・左右 0 文字と行数・・・フォントの設定「ARゴシック体M」
- 2 表を作る(3×3) 表のプロパティ(レイアウト)から サイズ・・・幅を指定する☑ 195mm

配置・・・・中央揃え 表のプロパティ ?  $\times$ 行 列 セル 表 代替テキスト サイズ ◆ 基準(M): ミリメートル (mm) ✓ 幅を指定する(<u>W</u>): 195 mm  $\sim$ 配置 左端からのインデント(I):  $\square$  $\blacksquare$ 0 mm \* 左揃え(<u>L</u>) 中央揃え(C) 右揃え(H) 3 表「レイアウト」高さを揃える「75mm」にする ヘルプ テーブル デザイン レイアウト 発 11 高さ: 75 mm 日 高さを揃える 、幅: 66.4 mm 🗘 🗄 幅を揃える 1

5

# ④ セルの分割

表のレイアウト→セルの分割(列・行 2×2)

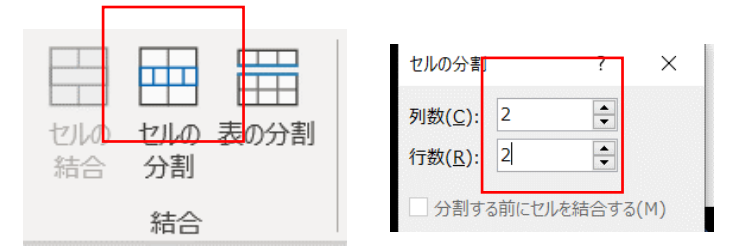

\*列の高さを "37"に直しておく

⑤ セルを"黒"(好きな色で可)で塗りつぶす

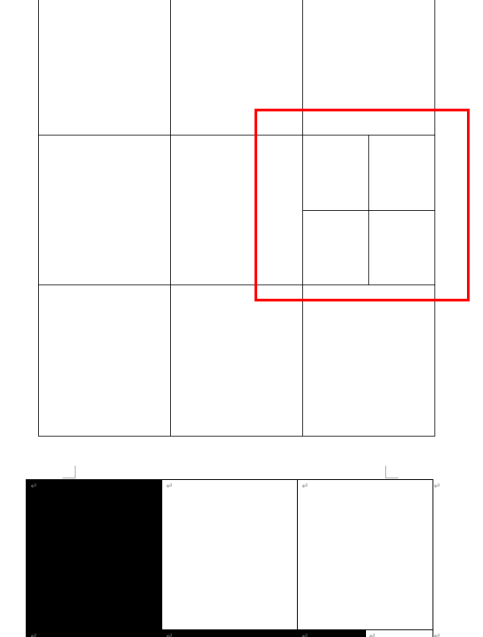

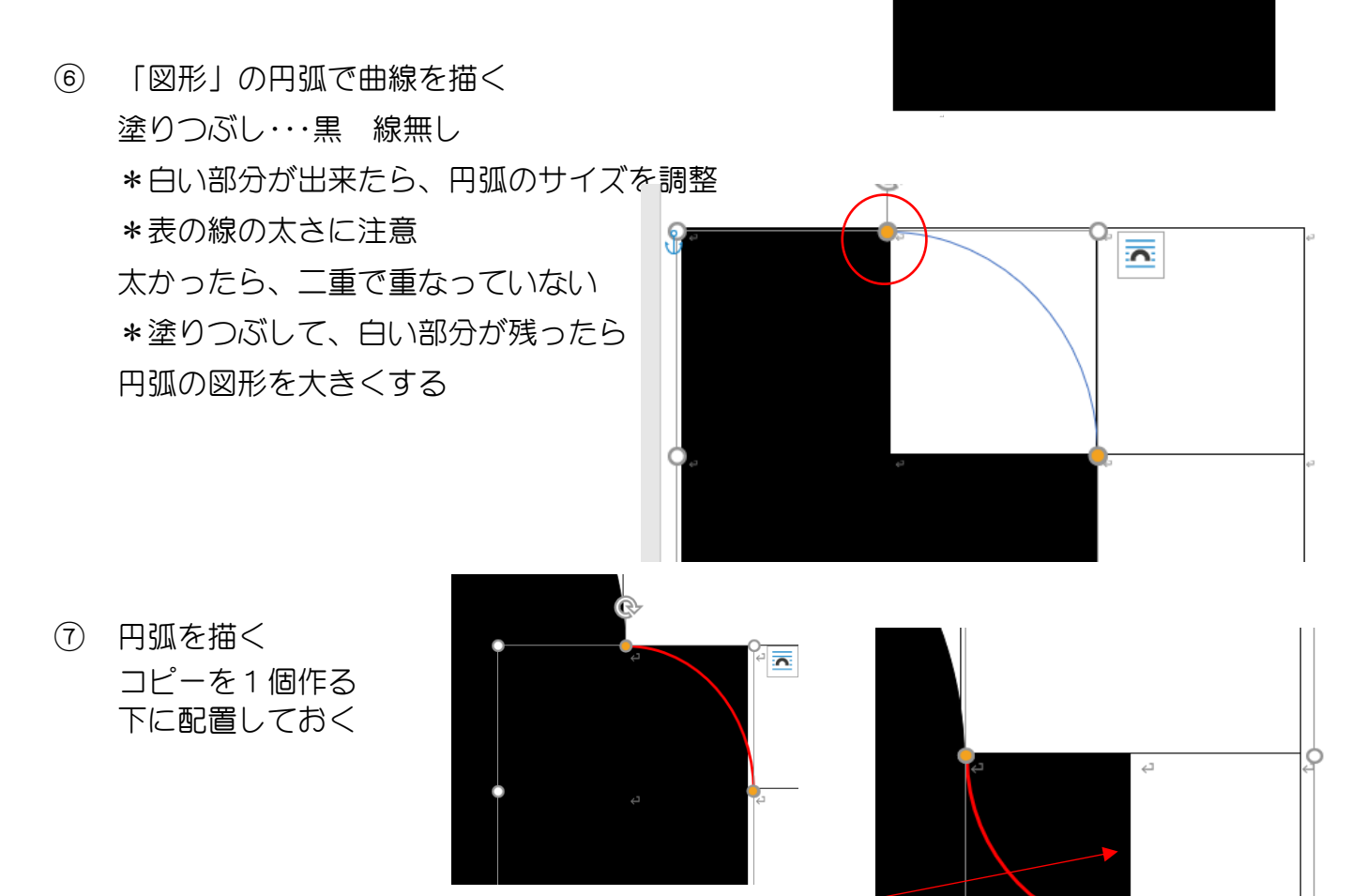

⑦で作った円弧を、上下反転
 左右反転
 塗りつぶし・・・白 線無し

③ コピーした円弧塗りつぶし・・・黒 線無し

2

- ⑩ 表の罫線・・・無しにする「テーブルデザイン」・・・罫線▼ 無し
- \* 鍵盤を貼り付けて『ピアノ』の完成
- C 文章はテキストボックスで作る。

|   |        | フォント             | サイス゛ | 色   | 行間       | その他             |
|---|--------|------------------|------|-----|----------|-----------------|
| 1 | 第20回   |                  | 36   | 白   |          | 「20」 サイズ・・・48Pt |
| 2 | ピアノ発表会 | ARゴシック体S         | 80   | 白/黒 |          | 他別枠参照           |
| 3 | 一生・・・  |                  | 20   | 黄   | 固定値・・・25 |                 |
| 4 | 日時・会場  |                  | 28   |     |          |                 |
| 5 | 令和     |                  | 23   | 青   | 固定値・・・23 |                 |
|   | 取手音楽堂  |                  | 23   |     |          | 〃 段落前・・・15Pt    |
| 6 | 駐車・・・  |                  | 12   | 白   |          |                 |
| 7 | Let··· | Bradley Hard ITC | 38   | 黒   |          | 「主催」・・・28Pt     |

\* 「ピアノ発」文字選択

図形のオプション 文字のオプション

「図形の書式」→"ワードアートスタイル" ↘

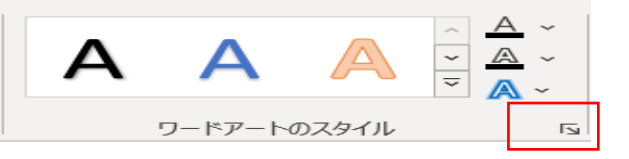

| ▲<br>A<br>A<br>A<br>A<br>A<br>A<br>A<br>A<br>A<br>A<br>A<br>A<br>A          | 図形のオプション 文字のオプション<br>A A A           |
|-----------------------------------------------------------------------------|--------------------------------------|
| <ul> <li>○ 線なし(N)</li> <li>● 線 (単色)(S)</li> <li>○ 線 (グラデーション)(G)</li> </ul> | ▷ 影<br>▷ 反射<br>▲ 光彩                  |
| 色(C)<br>透明度(T) → 0% ↓<br>幅( <u>W</u> ) 1.5 pt ↓                             | 標準スタイル(P)<br>色(C)<br>サイズ(S) ↓ 3 pt ↓ |

- \* 「表会」は文字色"黒"、輪郭"白"、「光彩」"黒"
- \* 「発表会」を範囲選択 「ホーム」タブ→"フォント" G>クリック

"フォントの詳細設定"から文字の間隔「広く」間隔「7pt]

| ファ | オント             |                |      |   |   |        |                 |      |   |
|----|-----------------|----------------|------|---|---|--------|-----------------|------|---|
|    | フォント            | 詳細設定           |      |   |   |        |                 |      |   |
|    | 文字幅と間隔          |                |      |   |   |        |                 |      |   |
|    | 倍率( <u>C</u> ): |                | 100% | ) |   |        |                 |      |   |
|    | 文字間             | 隔( <u>S</u> ): | 広く   |   |   | $\sim$ | 間隔( <u>B</u> ): | 7 pt | - |
|    |                 |                |      |   | 0 |        | L               |      |   |

### D 地図の作成

Wordの用紙設定(印刷の向き)を横にする。 \*自由に描いてください。

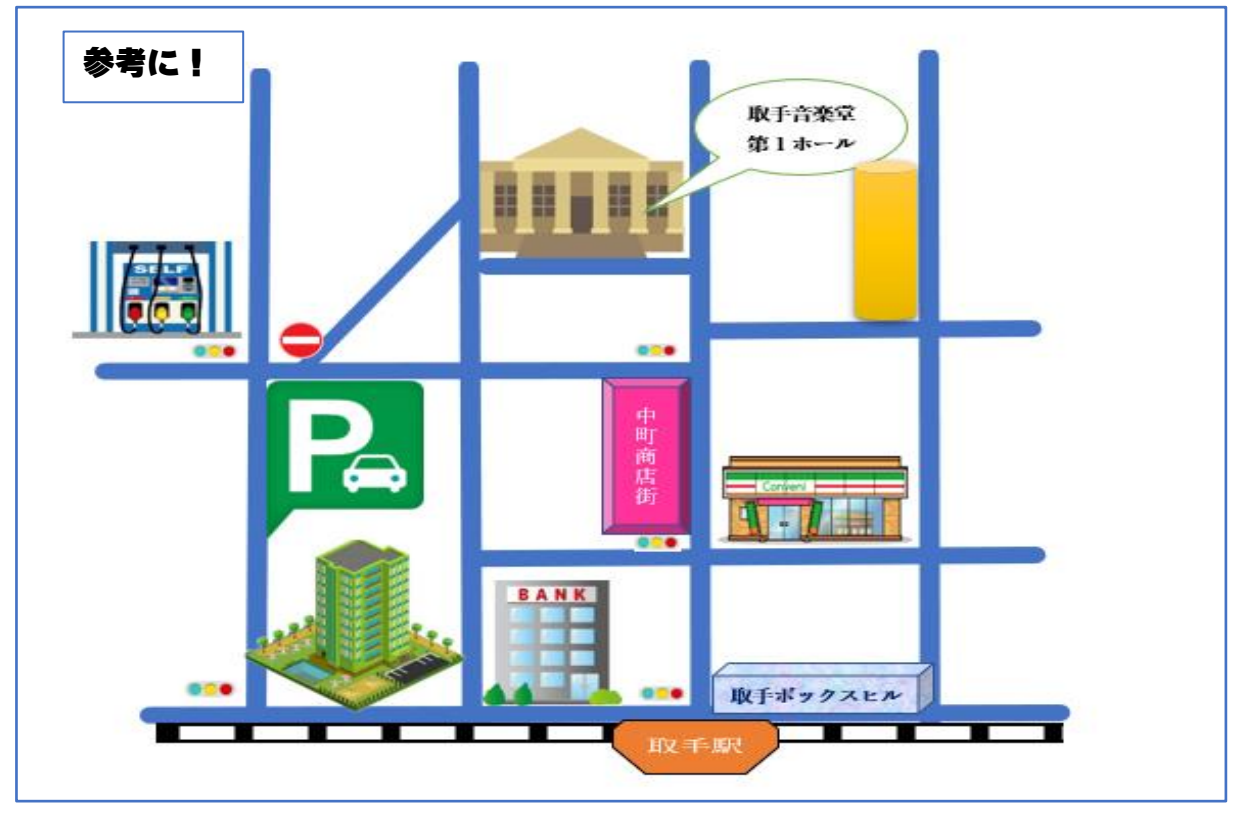

# 図形・・・線を引く

|   | ⑦線路 | 図形の書式設定から「線」                          |  |  |  |  |  |  |  |
|---|-----|---------------------------------------|--|--|--|--|--|--|--|
|   |     | 図形(線)太さ11Pt 実線/点線・・・実線(黒)             |  |  |  |  |  |  |  |
|   |     | 図形(線)太さ 9Pt 実線/点線・・・破線(白)重ねてグループ化     |  |  |  |  |  |  |  |
|   | 创道  | 図形(線)太さ9Pt                            |  |  |  |  |  |  |  |
| 2 | 建物  | 画像・・・オンライン画像(劇場・ホテル・コンビニ・駐車場等)        |  |  |  |  |  |  |  |
| 3 | 信号  | 画像・・・オンライン画像(信号)                      |  |  |  |  |  |  |  |
|   |     | トリミングする<br>透明度( <u>T</u> ) 09         |  |  |  |  |  |  |  |
|   | 9   | ····································· |  |  |  |  |  |  |  |

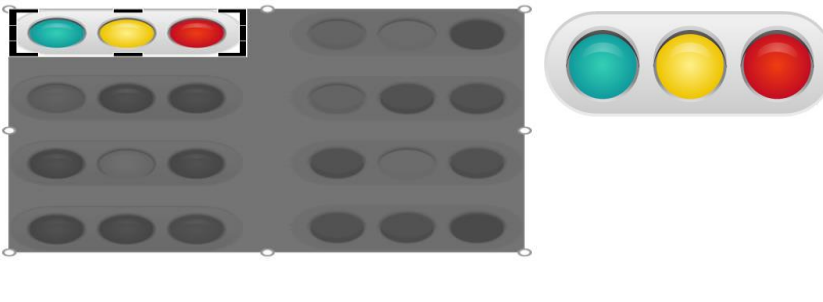

- ④ 名称 図形・・・吹き出し
- ⑤ 地図が出来たらSnippingツールで切り取り、貼り付ける。

\*印刷プレビューにしてから切り取ると、断ち切りトンボ 等余分な物を切り取らないで済む

\* 地図を貼り付けて、完成。図のスタイルで「緩い傾斜」で貼り付けてある

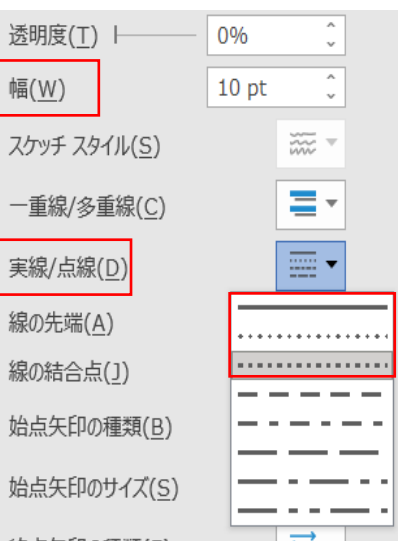

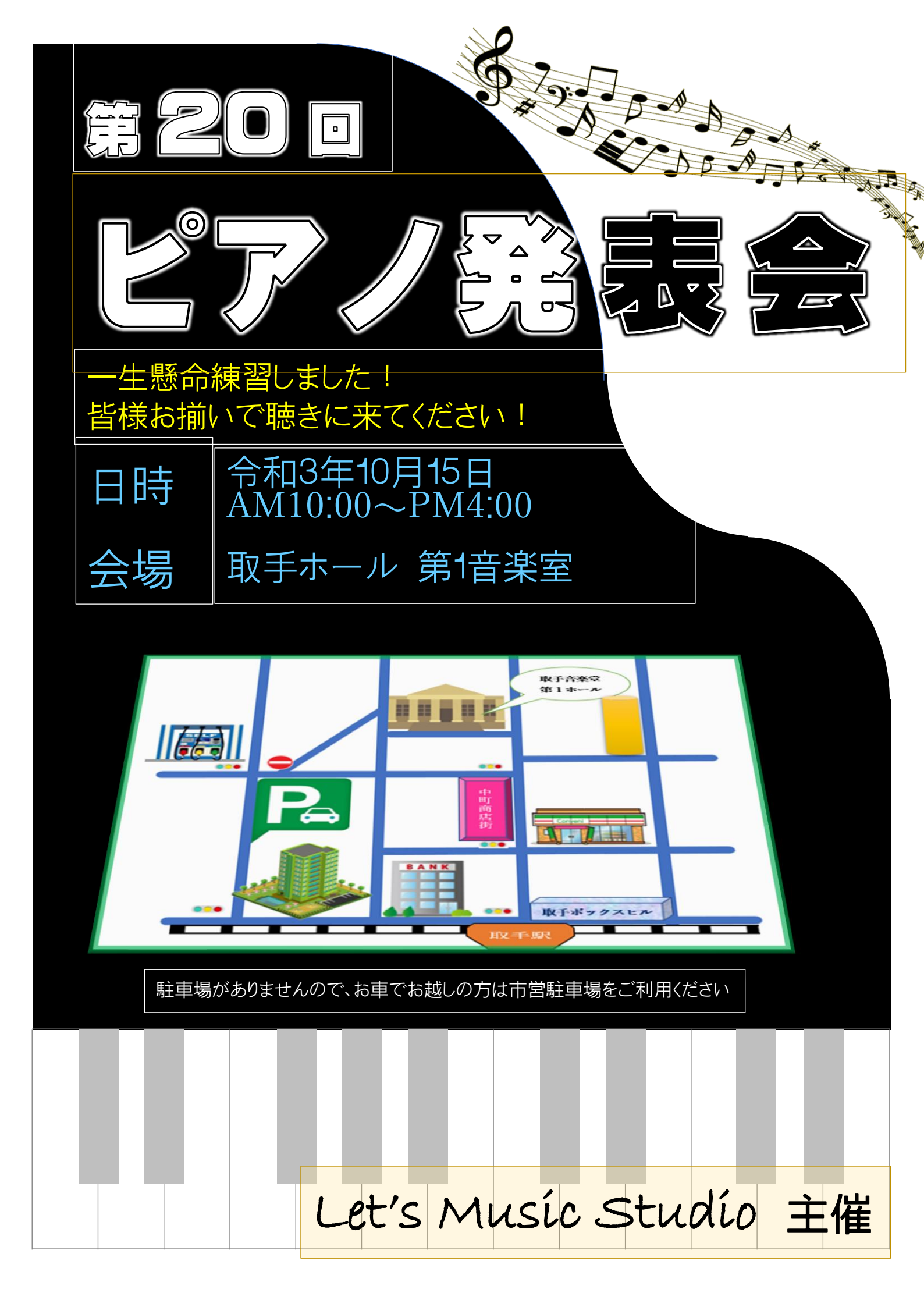